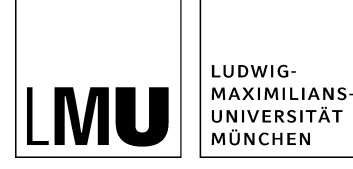

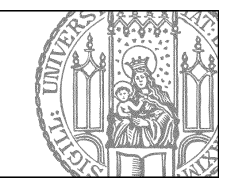

# Wie erstelle und formatiere ich webgerechten Text?

## Öffnen Sie den Editor

| Dateiinfo              |                            |  |
|------------------------|----------------------------|--|
| Status:                | ○ In Bearbeitung           |  |
| Status:                | aktiv bis 26.05.2012 00:00 |  |
| Hauptinhalt:           | ()                         |  |
| Fehler in der Version: | keine                      |  |
| Wiedervorlage:         | ()                         |  |

- Klicken Sie die Datei an, die Sie bearbeiten möchten.
- Öffnen Sie den Editor, z.B. über "Hauptinhalt".

## Fügen Sie Ihren Text ein

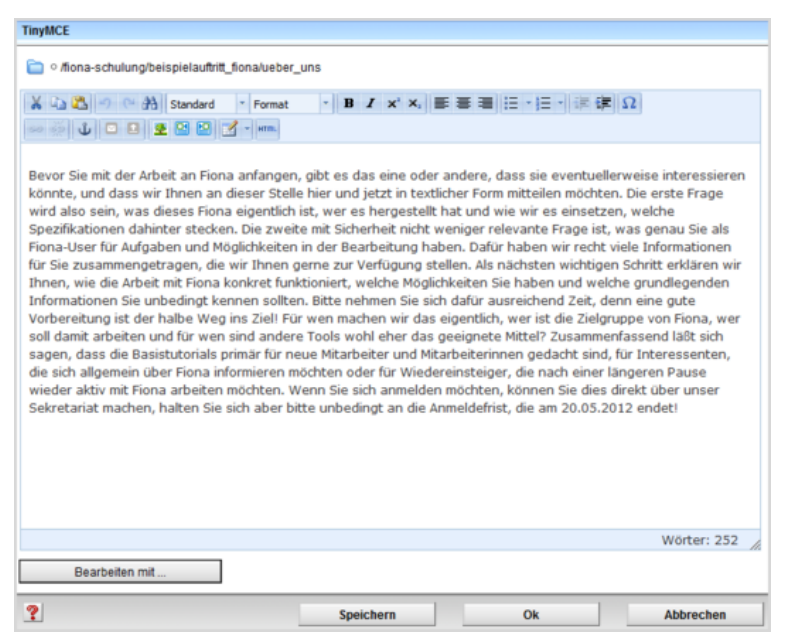

Schreiben Sie Ihren Text oder fügen Sie kopierten Text (z.B. aus Word) mit STRG+V oder *Rechtsklick* > *einfügen* ein.

## Schreiben Sie webgerecht

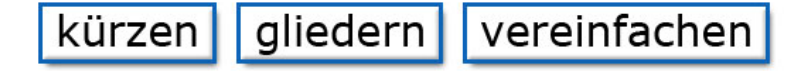

#### Ihr Text wird nur gelesen, wenn er

- übersichtlich gestaltet
- gut verständlich geschrieben
- knapp gehalten ist.

### Kürzen

- wenn möglich: Listen statt Text
- pro Satz: max. 1 Hauptsatz + 1 Nebensatz

### Gliedern

- das Wichtigste nach oben
- das Unwichtigere nach unten

### Vereinfachen

- verständlich für Zielgruppe
- Abkürzungen und Fremdwörter vermeiden

#### Weitere Informationen

- Schreiben für den Webauftritt
- Workshop "Erfolgreich texten fürs Web"

## Strukturieren Sie mit Absätzen und Überschriften

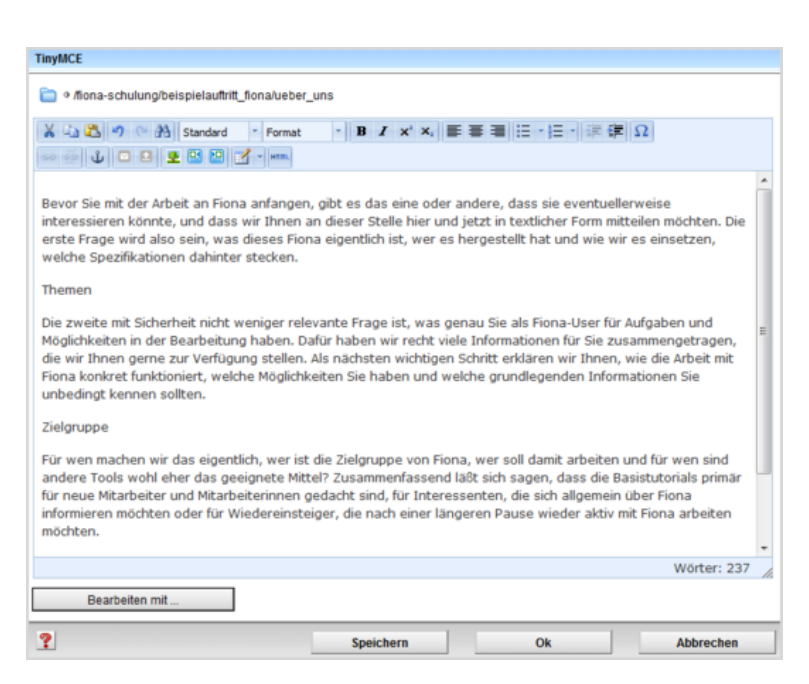

- Teilen Sie Ihren Text in Absätze ein. Jeweils ein Thema/ein Gedanke mit max. 4-5 Sätzen bildet einen Absatz.
- Erstellen Sie für jeden Absatz eine passende Zwischenüberschrift.

## Formatieren Sie die Überschriften

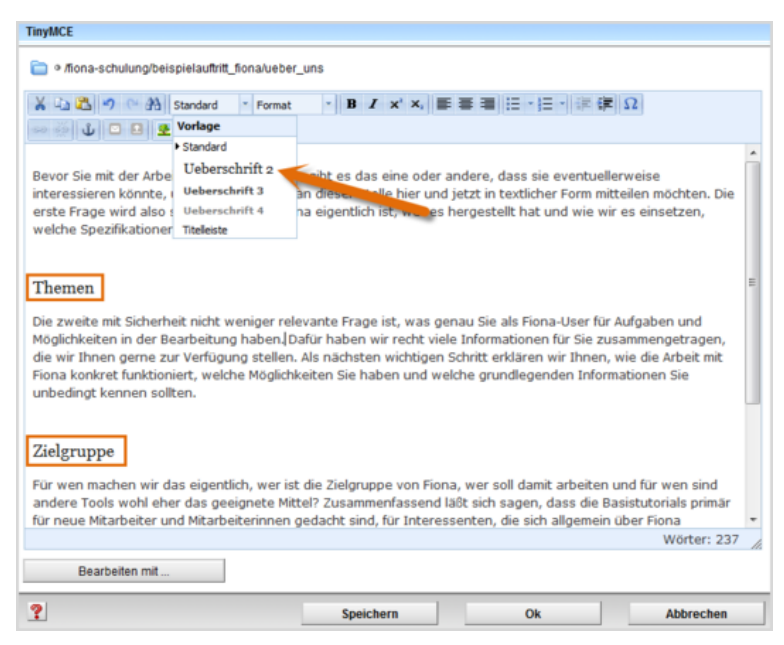

- Im Internet müssen alle Überschriften korrekt formatiert werden. Einfache Hervorhebungen (z.B. Fetten) sind falsch.
- Formatieren Sie alle Überschriften als "Überschrift 2".
- Sollten Sie eine Unterebene haben, formatieren Sie diese als "Überschrift 3".

## **Erstellen Sie Listen**

| TinyMCE                                                                                                    |
|----------------------------------------------------------------------------------------------------|
| 📄 🛛 /fiona-schulung/beispielauftritt_fionalueber_uns                                                            |
| 👗 🞝 🤭 舟 Ueberschrift * Format 🔹 Β Ι 🗙 Ε Ε Ε Ε Ε · Ε · 译 課 Ω                                                     |
| 👓 🚈 🗘 🖸 🖪 💆 🗹 - ima                                                                                             |
| ń                                                                                                    |
| Themen                                                                                                    |
| Was ist Fiona?                                                                                                  |
| Was kann ich mit Fiona machen?                                                                                  |
| Wie funktioniert die Arbeit mit Fiona?                                                                          |
|                                                                                                    |
| Zielgruppe                                                                                                    |
| neue Mitarbeiter/innen, die erste Schritte mit Fiona machen wollen (mit Campus <sup>LMU</sup> -Benutzerkennung) |
| Interessenten, die sich allgemein über Fiona informieren möchten                                                |
| Wiedereinsteiger, die nach einer längeren Pause wieder aktiv mit Fiona arbeiten möchten.                        |
|                                                                                                    |
| Anmeldung -                                                                                                    |
| Wörter: 210 //                                                                                                  |
| Bearbeiten mit                                                                                                  |
| Speichern Ok Abbrechen                                                                                          |

- Wo immer es möglich ist, sollten Sie Listen aus Ihrem Fließtext erstellen.
- Listen ermöglichen es den Usern, Inhalte schneller zu erfassen und erhöhen die Lesequote.

## Formatieren Sie die Listen

| TinyMCE                                                                                                    |   |
|----------------------------------------------------------------------------------------------------|---|
| 📄 > /lona-schulung/beispielauftrit_fiona/ueber_uns                                                                                                    |   |
| X山政介 ○ 州 Volage · Format · B I × X 医香油 ⊟ · ⊟ · 使 律 Ω<br>∞ 须 ↓ □ B 2 図 図 · mm                                                                                                    |   |
| Themen                                                                                                    | l |
| Was ist Fiona?                                                                                                    | L |
| Was kann ich mit Fiona machen?                                                                                                    | L |
| Wie funktioniert die Arbeit mit Fiona?                                                                                                    | l |
| Zielgruppe<br>* neue Maarbeiter/innen, die erste Schritte mit Fiona machen wollen (mit Campus <sup>1MM</sup> -Benutzerkennung)<br>* Interessenten, die sich allgemein über Fiona informieren möchten<br>* Wiedereinsteiger, die nach einer längeren Pause wieder aktiv mit Fiona arbeiten möchten. |   |
| Anmeldung<br>Bita maldan Ga sich bis anstantana 20.05-2012 (bar das Calentariat an:<br>Wörter: 210                                                                                                    | , |
| Bearbeiten mit                                                                                                    | 8 |
| Speichern Ok Abbrechen                                                                                                    | ] |

Formatieren Sie Aufzählungen immer als Listen. Im Internet müssen Sie Listen korrekt formatieren. Spiegelstriche oder Sternchen darf man nicht für Aufzählungen verwenden.

- Markieren Sie den Bereich, der als Liste formatiert werden soll.
- Klicken Sie auf "Aufzählung".
- Schließen Sie den Editor mit "OK" oder fahren Sie mit der Formatierung fort.

## Setzen Sie nach-oben-Links (optional)

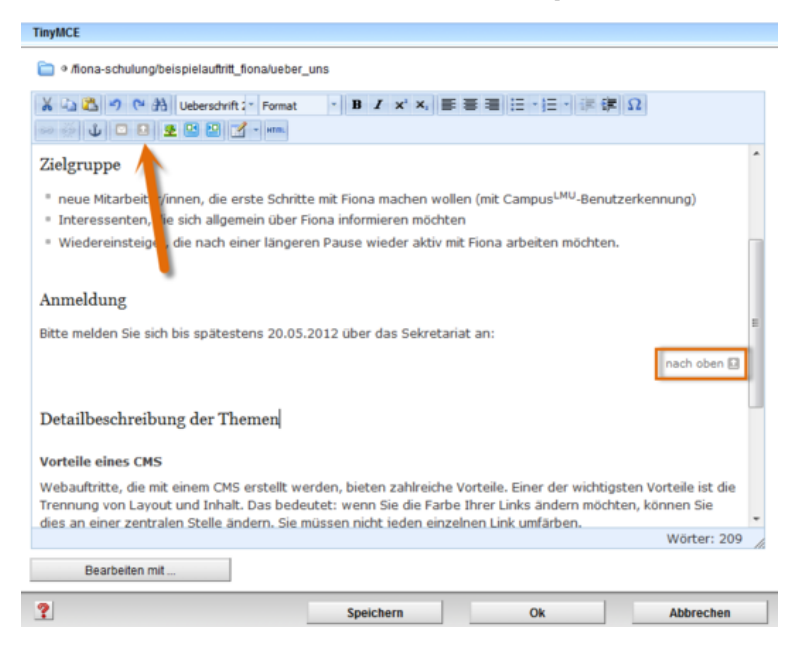

- Texte mit 3 und mehr Absätzen sollten mit nach-oben-Links gegliedert werden.
- Erstellen Sie eine neue Zeile und fügen Sie ihn über "Link nach oben setzen" hinzu.

## Heben Sie Text hervor

| TinyMCE                                                                                                    |                                                                                                 |                                                                           |               |
|----------------------------------------------------------------------------------------------------|-------------------------------------------------------------------------------------------------|---------------------------------------------------------------------------|---------------|
| 📄 🛛 /fiona-schulung/beispielauftritt_fion                                                                                                  | alueber_uns                                                                                     |                                                                           |               |
| X 12 13 17 12 13 14 14 17 17 17 17 17 17 17 17 17 17 17 17 17                                                                              | Format • B I × × = =                                                                            | ■■ 日·日·  湯伊                                                               | Ω             |
| <ul> <li>Was ist Fiona?</li> <li>Was kann ich mit Fiona machen?</li> <li>Wie funktioniert die Arbeit mit Fic</li> </ul>                    | dunkeirot E<br>hinterlegt<br>grau<br>pdf-Link<br>doc-Link                                       |                                                                           |               |
| Zielgruppe                                                                                                    |                                                                                                 |                                                                           | E             |
| <ul> <li>neue Mitarbeiter/innen, die erste</li> <li>Interessenten, die sich allgemein</li> <li>Wiedereinsteiger, die nach einer</li> </ul> | Schritte mit Fiona machen wol<br>über Fiona informieren möchte<br>längeren Pause wieder aktiv m | en (mit Campus <sup>LMU</sup> -Benut:<br>:n<br>it Fiona arbeiten möchten. | zerkennung)   |
| Anmeldung<br>Bitte melden Sie sich <mark>dis spätestens</mark>                                                                             | 20.05.2012 Iber das Sekretar                                                                    | iat an:                                                                   |               |
|                                                                                                    |                                                                                                 |                                                                           | nach oben 🗈 👻 |
|                                                                                                    |                                                                                                 |                                                                           | Wörter: 209   |
| Bearbeiten mit                                                                                                    |                                                                                                 |                                                                           |               |
| ?                                                                                                    | Speichern                                                                                       | Ok                                                                        | Abbrechen     |

- Besonders wichtige Informationen (z.B. eine Anmeldefrist) können Sie hervorheben.
- Verwenden Sie max. 1 Hervorhebung pro Absatz und nur 1 dunkelrote Hervorhebung pro Seite.
- Wählen Sie zwischen Fett (B), Kursiv (I), dunkelrot, grau und (grau) hinterlegt.

## Stellen Sie Text hoch und tief

| TinyMCE                                                                                                    |
|----------------------------------------------------------------------------------------------------|
| a /fiona-schulung/beispielauftritt_fiona/ueber_uns                                                                                                    |
| X 山 Δ ゥ ભ 沿 Vorlage · Format · B I × x, 画 画 画 ⊟ · ⊟ · 课 课 Ω                                                                                                    |
| Themen Was ist Fiona? Was kann ich mit Fiona machen? Wie funktioniert die Arbeit mit Fiona?                                                                                                    |
| Zielgruppe                                                                                                    |
| <ul> <li>neue Mitarbeiter/innen, die erste Schritte mit Fiona machen wollen (mit Campus Museuutzerkennung)</li> <li>Interessenten, die sich allgemein über Fiona informieren möchten</li> <li>Wiedereinsteiger, die nach einer längeren Pause wieder aktiv mit Fiona arbeiten möchten.</li> </ul> |
| Anmeldung<br>Bitte melden Sie sich bis spätestens 20.05.2012 über das Sekretariat an:                                                                                                    |
| Wörter: 209                                                                                                    |
| Bearbeiten mit                                                                                                    |
| Speichern Ok Abbrechen                                                                                                    |

- Falls erforderlich, können Sie Textteile hoch- oder tiefstellen.
- Verwenden Sie die Hoch- oder Tiefstellung nicht zur Textgestaltung, sondern nur für Eigennamen oder Fachbegriffe.

### Schauen Sie sich die separate Vorschau an

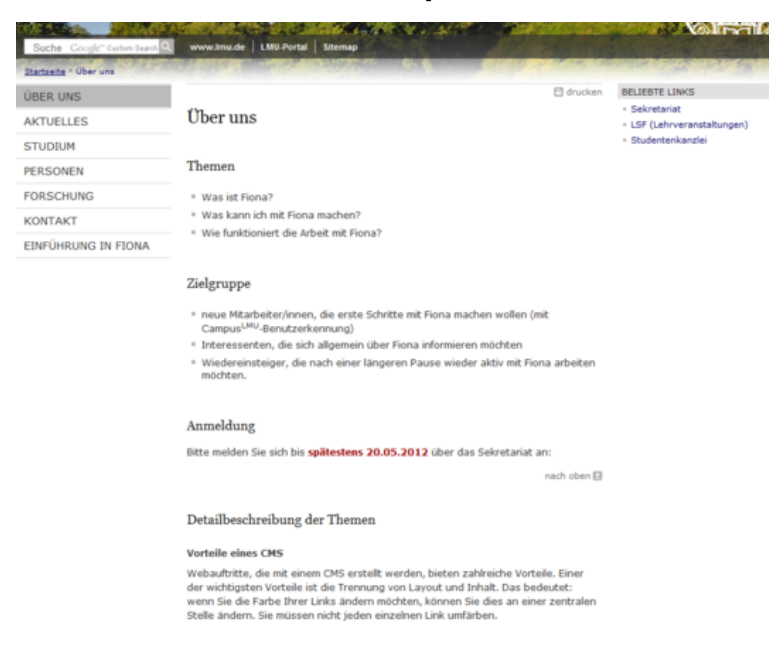

Öffnen Sie über das Kamerasymbol die separate Vorschau. So können Sie sich ansehen, wie Ihre Meldung im Internet angezeigt werden wird.

## Schließen Sie die Bearbeitung ab

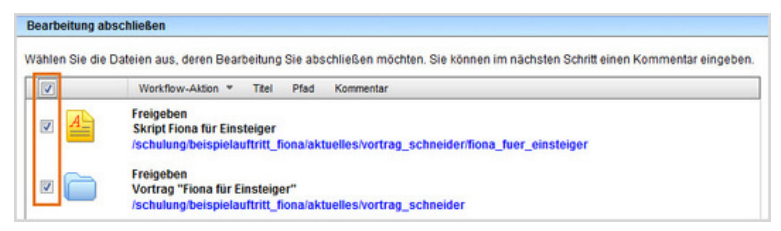

- Damit Ihre Änderungen im Internet sichtbar werden, müssen Sie sie freigeben.
- Öffnen Sie über Workflow > Bearbeitung abschließen die Übersicht aller Dateien, die Sie in Bearbeitung haben.
- Wählen Sie die Dateien aus, die Sie freigeben möchten.
- Klicken Sie auf "Weiter".
- Lassen Sie das Kommentarfeld leer und klicken Sie auf "OK".